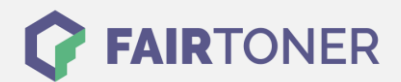

# **Brother TN-230 BK Toner Reset**

Schritt-für-Schritt: So setzen Sie den Toner Ihres Druckers ganz einfach zurück!

Die folgenden Hinweise gilt es zu beachten, wenn Sie einen Toner Reset am Drucker durchführen.

- Wählen Sie die passende Brother TN-230 BK Toner Reset-Anleitung für Ihren Drucker der Brother HL-Serie, DCP-Serie oder Brother MFC-Serie aus
- Führen Sie die Reset-Anleitung bitte zügig über die Tastatur am Drucker aus. Sie verhindern so das Zurückfallen des Druckers in das Hauptmenü
- Beachten Sie die einzelnen Schritte der Anleitung genau und lassen Sie keinen davon aus
- Nicht jeder Drucker von Brother zeigt den erfolgreichen Abschluss durch eine Nachricht ("accepted" oder "ausgeführt") nach dem Reset an
- Mit den Anleitungen kann man kompatible Toner und originale TN-230 BK Toner von Brother zurücksetzen
- Bei einer Mehrfachauswahl entscheiden Sie sich für Ihren verwendeten Toner (Starter Toner / Standard Toner / Jumbo-XXL-Toner)
- Bei einer Mehrfachauswahl entscheiden Sie sich f
  ür die Farbe der Tonerkartusche oder f
  ühren den Reset gleich f
  ür alle Farben aus (CMYK C=Cyan, M=Magenta, Y=Yellow, K=Black)

## Anleitungen zum Brother TN-230 BK Toner Reset

Hier finden Sie die passende Brother TN-230 BK Toner Reset-Anleitung für Drucker von Brother. Wählen Sie Ihre Druckerserie aus und führen die Schritt-für-Schritt-Anleitung am Drucker aus.

#### Brother TN-230 BK Toner Reset für Brother DCP Geräte

Um Ihr Brother DCP Gerät für die manuelle Toner Erkennung zurückzusetzen, gehen Sie bitte wie folgt vor:

- 1. Öffnen Sie die obere Abdeckung Ihres Brother DCP Geräts
- 2. Drücken Sie die Taste STORNO 1x
- 3. K.TNR-STD erscheint auf dem Display
- 4. Wählen Sie den entsprechenden Toner mit den Pfeiltasten ▲ ▼ aus
- 5. S ist für Standard-Toner und STR für Starter-Toner
- 6. Drücken Sie die Taste OK 1x zur Bestätigung
- 7. Drücken Sie dann sofort die Taste 1 einmal (1x)
- 8. Schließen Sie die obere Abdeckung an Ihrem Gerät

Damit haben Sie den Brother TN-230 BK Toner oder kompatiblen Toner erfolgreich zurückgesetzt.

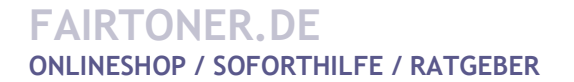

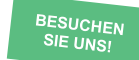

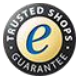

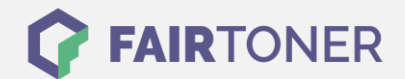

### Brother TN-230 BK Toner Reset für Brother HL Geräte

Für einen manuellen Toner Reset für Brother HL Geräte, befolgen Sie bitte Schritt für Schritt folgende Anleitung:

- 1. Öffnen Sie die obere Abdeckung Ihres Brother HL Geräts
- 2. Drücken Sie die Tasten SECURE und CANCEL gleichzeitig
- 3. "K.TNR-STD" erscheint auf dem Display
- 4. Mit den Pfeiltasten ▲ ▼ entsprechenden Toner auswählen
- 5. S für Standard-Toner oder STR für Starter-Toner
- 6. Drücken Sie die Taste OK schnell 2x zum auswählen und bestätigen
- 7. Schließen Sie die obere Abdeckung

Damit haben Sie den Brother TN-230 BK Toner oder kompatiblen Toner erfolgreich zurückgesetzt.

#### Brother TN-230 BK Toner Reset für Brother MFC Geräte

Für einen manuellen Toner Reset für Brother MFC Geräte, befolgen Sie bitte Schritt für Schritt folgende Anleitung:

- 1. Öffnen Sie die obere Abdeckung Ihres Druckers
- 2. Drücken Sie 1x die Taste STORNO
- 3. Auf dem Display erscheint K.TNR-STD
- Wählen Sie Ihren Toner mit den Pfeiltasten ▲ ▼
- 5. S für Standard-Toner oder STR für Starter-Toner
- 6. Drücken Sie die Taste OK 1x zur Bestätigung der Auswahl
- 7. Drücken Sie sofort die Taste 1 einmal (1x)
- 8. Schließen Sie die obere Abdeckung am Gerät

Damit haben Sie den TN-230 BK Toner oder kompatiblen Toner erfolgreich zurückgesetzt.

# Brother TN-230 BK Toner und weiteres Verbrauchsmaterial bei FairToner

Bei <u>FairToner</u> können Sie auch das passende Verbrauchsmaterial für Ihren Drucker kaufen. Wir führen die entsprechenden <u>Toner</u> und <u>Trommeln</u> für Drucker von Brother und auch für viele andere Druckerhersteller.

- Brother TN-230 BK Toner
- Brother Toner

Brother Trommeln
FAIRTONER.DE
ONLINESHOP / SOFORTHILFE / RATGEBER

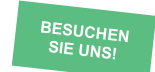

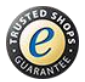